| Purpose                                                                                     | To establish Attorney/Admin Fee withholding                                                                                                    |
|---------------------------------------------------------------------------------------------|----------------------------------------------------------------------------------------------------|
| Source<br>Documentation<br>Receive<br>Electronic<br>notification in<br>Corporate<br>mailbox | <ul> <li>UDST Table in FMS or F856 Report out of CAATS.</li> <li>Digitally signed Memo, audit, and pending award from Agent/Attorney Fee<br/>Coordinator sent to Finance requesting payment of funds held in suspense.</li> <li>Review and verify withholding, Attorney Name, and Vet/claimant info.</li> </ul>                                                                                                    |
| Update tracking<br>spreadsheet                                                              | Populate columns: attorney name, withholding amount, date of receipt of AFC notification.                                                                                                    |
| Process Attorney<br>Fee                                                                     | <ol> <li>Conduct SSD audit using <u>audit worksheet</u>.         <ul> <li>Verify the calculations are correct</li> <li>20% of the total withholding is the attorney fee</li> <li>5% administration fee, but not to exceed \$100.00</li> <li>The remainder will get paid to the Attorney</li> </ul> </li> <li>Review AAFC's audit.</li> <li>"Prior Award (Amount Paid)" and "New Award (Amount Due)" agrees with finance audit.</li> <li>Compare SSD and AAFC's audit         <ul> <li>Verify Retro Amount, Attorney Fee, Assessment Fee amounts agree.</li> <li>Proceed to step 5 if audit worksheets match.</li> <li>If not in agreement, return via email to AAFC for correction.</li> </ul> </li> <li>Ensure Attorney is vendorized.         <ul> <li>Verify vendor ID in FMS</li> <li>If not, contact attorney to provide information.</li> </ul> </li> <li>Log into FAS with PIV card         <ul> <li>Versoner Correct Compared Station:</li> <li>Versoner Correct Compared Compared Station:</li> <li>Versoner Correct Compared Compared Station is correct or compared context and the station number</li> <li>Type in the station number</li> </ul> </li> <li>Type in File Number/SSN</li> <li>Click "Search" button. If it is a valid file number/SSN then the veteran's name should show. Verify it's the correct veteran.</li> </ol> |

|                               | 9 Click "Process Transaction" button                                                          |
|-------------------------------|-----------------------------------------------------------------------------------------------|
|                               | 10 Ensure the Compensation/Pension line is highlighted                                        |
|                               | $\sim$ Click the process "Participant Transaction" hutton                                     |
|                               | 11 Click on "Establish Pocurring Doduction (18)" so it' highlighted                           |
|                               | Click "Novt" button                                                                           |
|                               | 2 Click Next Button.                                                                          |
|                               | 12. Recurring Deduction Screen.                                                               |
|                               | Transaction 18 for JON MICHAEL STRIBLING: 479-13-3528                                         |
|                               | C Station Name:                                                                               |
|                               | C Elle Number/ Search File Number: SSN: SSN: IN:                                              |
|                               | Qlear         Process Iransactions         View Transaction History                           |
|                               | Recoup From:                                                                                  |
|                               | Deduction Type:                                                                               |
|                               | Monthly Amount:                                                                               |
|                               | End Date: =                                                                                   |
|                               |                                                                                               |
|                               | Destinable                                                                                    |
|                               | Receivable Type Discovery Date Balance Due Repayment Amount Interest Balance Diriginal Amount |
|                               |                                                                                               |
|                               |                                                                                               |
|                               | Creard Under Transaction Mater                                                                |
|                               |                                                                                               |
|                               |                                                                                               |
|                               | <ul> <li>Recoup From: Comp (or applicable benefit type)</li> </ul>                            |
|                               | <ul> <li>Deduction Type: Attorney Fees (31J)</li> </ul>                                       |
|                               | <ul> <li>Effective Date: Will auto populate</li> </ul>                                        |
|                               | <ul> <li>Select "retro-active award" radio button.</li> </ul>                                 |
|                               | <ul> <li>Original Amount: Type in the total withholding from the SSD audit</li> </ul>         |
|                               | worksheet.                                                                                    |
|                               | <ul> <li>Click the "Transaction Notes" button.</li> </ul>                                     |
|                               | <ul> <li>Type in "ESTABLISH ATTY FEE WITHHOLDING- Attorney Name"</li> </ul>                   |
|                               | <ul> <li>Click "OK" when finished</li> </ul>                                                  |
|                               | 13. Click Update                                                                              |
|                               | $\circ$ FAS should automatically print out the transaction to the default                     |
|                               | printer (or save digitally).                                                                  |
|                               | $\circ$ Upload FAS prints and SSD audit worksheet as one document to VBMS                     |
|                               | using standard naming convention of "Financial Transaction (18) –                             |
|                               | Establish Attorney Fee".                                                                      |
|                               | <ul> <li>Reply to original electronic communication from AAFC that withholding is</li> </ul>  |
|                               | complete.                                                                                     |
| Update tracking               | Update columns: date 18 established, date notify AAFC 18 transaction                          |
| spreadsheet                   | complete, UDN number.                                                                         |
| Purpose                       | Release funds to attorney and process assessment fee                                          |
| Source                        | Digitally signed Memo from AAFC and SSD Attorney Fee Spreadsheet                              |
| Documentation                 |                                                                                               |
| Receive                       | Peyiow memo against SSD Attorney Fee spreadcheet, verify total amount withheld                |
|                               | • Review memo against 35D Attorney ree spreadsheet, verify total amount withheid,             |
| Electronic                    | Assessment Fee, amount to be released, Attorney Name, and Vet/claimant info.                  |
| Electronic<br>notification in | Assessment Fee, amount to be released, Attorney Name, and Vet/claimant info.                  |

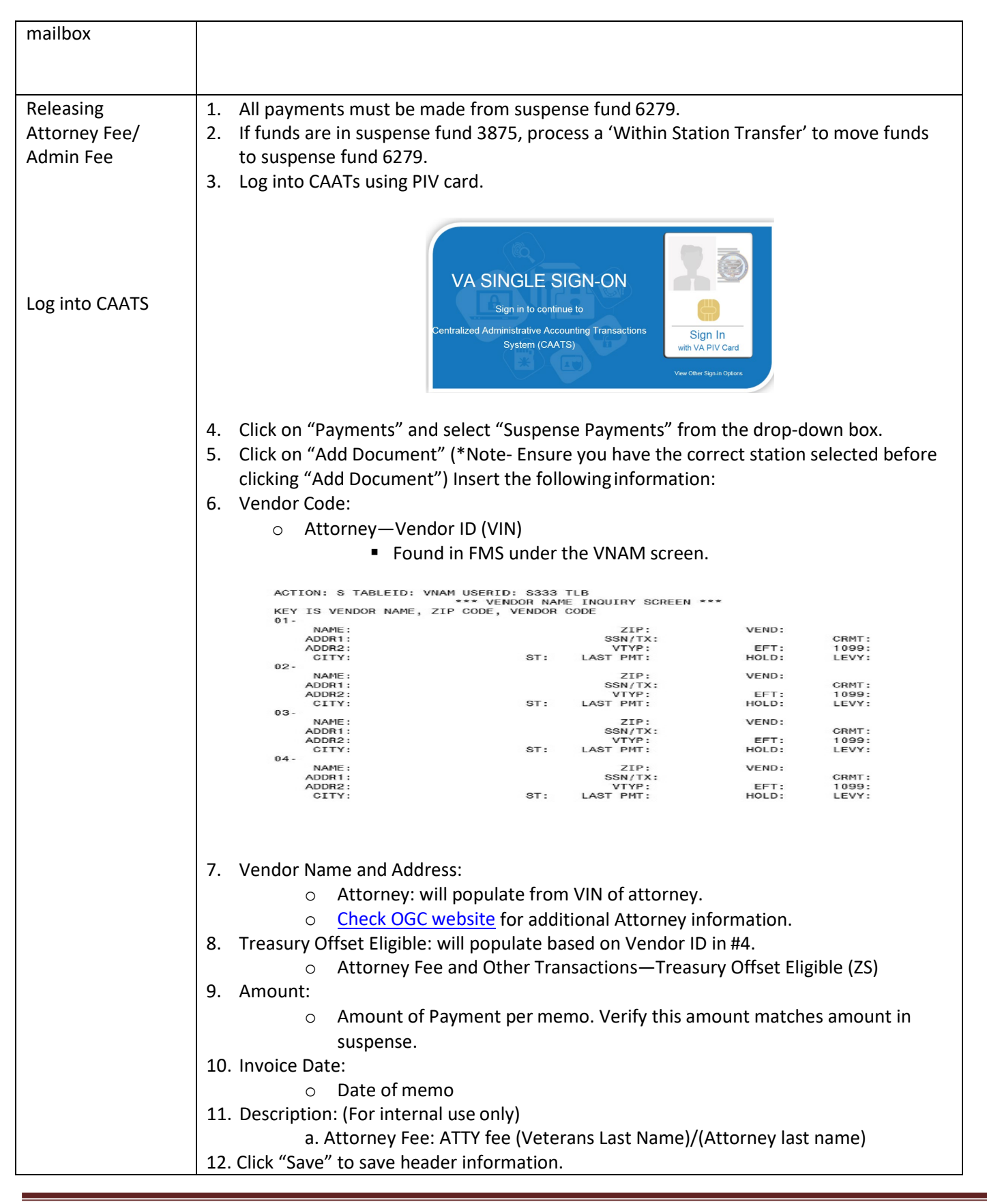

| Establishing Line | Add Line Item:                                                                         |  |  |  |  |
|-------------------|----------------------------------------------------------------------------------------|--|--|--|--|
| Item              | Line Items                                                                             |  |  |  |  |
|                   | Total: \$0.00 Header Total: \$100.00 Difference: \$100.00                              |  |  |  |  |
|                   | Line 01                                                                                |  |  |  |  |
|                   | Vendor Inv:                                                                            |  |  |  |  |
|                   | Unapplied Deposit Number: *                                                            |  |  |  |  |
|                   | Amount: *                                                                              |  |  |  |  |
|                   | Description:                                                                           |  |  |  |  |
|                   | Save And Finish Cancel                                                                 |  |  |  |  |
|                   | Total Lines: 1                                                                         |  |  |  |  |
|                   | LINE 1:                                                                                |  |  |  |  |
|                   | 1. Vendor Invoice: No spaces, punctuations, special character input allowed.           |  |  |  |  |
|                   | <ul> <li>Veterans last name and last four of the file number</li> </ul>                |  |  |  |  |
|                   | 2. Invoice Date:                                                                       |  |  |  |  |
|                   | <ul> <li>Date of Memo</li> </ul>                                                       |  |  |  |  |
|                   | 3. Unapplied Deposit #:                                                                |  |  |  |  |
|                   | <ul> <li>334XXXXXXXXX ATTORNEY FEE/VETERAN</li> </ul>                                  |  |  |  |  |
|                   | <ul> <li>Station #, X's = Veteran's file number. Found on UDST under fund</li> </ul>   |  |  |  |  |
|                   | 6279. (UDST table is found in FMS)                                                     |  |  |  |  |
|                   | 4. Amount:                                                                             |  |  |  |  |
|                   | <ul> <li>Amount of payment per memo.</li> </ul>                                        |  |  |  |  |
|                   | 5. Description:                                                                        |  |  |  |  |
|                   | <ul> <li>Attorney Fee: ATTY fee (Veterans Last Name)/(Attorney last name)</li> </ul>   |  |  |  |  |
|                   | Click "Save"                                                                           |  |  |  |  |
| Notes             | Notes are optional, not required                                                       |  |  |  |  |
| Attachments       | Attachments are required.                                                              |  |  |  |  |
|                   |                                                                                        |  |  |  |  |
| Submit            | Scroll back to the top of the page and click "Action" then select "Submit" from the    |  |  |  |  |
|                   | dropdown box. Then click "Go"                                                          |  |  |  |  |
|                   |                                                                                        |  |  |  |  |
|                   | ZS/ZE Transaction                                                                      |  |  |  |  |
|                   | Station: 106 Status: Approved Action: Exit - Go Copy                                   |  |  |  |  |
|                   |                                                                                        |  |  |  |  |
|                   |                                                                                        |  |  |  |  |
|                   |                                                                                        |  |  |  |  |
| Admin Fee         | 1. All Transfers must be made from suspense fund 6279.                                 |  |  |  |  |
|                   | 2. If funds are in suspense fund 3875, process a within Station Transfer to move funds |  |  |  |  |
|                   | 2 Click on Cost / Poyonuo Suspense Transfer: Within Station Transfer                   |  |  |  |  |
|                   | A Click: Add Document (*Note- Ensure you have the correct station selected before      |  |  |  |  |
|                   | clicking Add Document)                                                                 |  |  |  |  |
|                   | 5. Header Total: This will be 5% of the withholding but not to exceed                  |  |  |  |  |
|                   | \$100.00.                                                                              |  |  |  |  |
|                   | 6. Click "Save" to save header information.                                            |  |  |  |  |
|                   |                                                                                        |  |  |  |  |

| Establishing Line | Add Line Item:                                                                                                    |
|-------------------|----------------------------------------------------------------------------------------------------|
| ltem              | Line Items                                                                                                    |
|                   | Total: \$0.00 Header Total: \$100.00 Difference: \$100.00                                                                                                    |
|                   | Line 01                                                                                                    |
|                   | From:                                                                                                    |
|                   | Budget Fiscal Year: 2013 - *                                                                                                    |
|                   | Fund:                                                                                                    |
|                   | FCP: None *                                                                                                    |
|                   | Mandan Cadar Other *                                                                                                    |
|                   | Vendor Code:                                                                                                    |
|                   | Ven. Address Code:                                                                                                    |
|                   | Description:                                                                                                    |
|                   | Amount to Transfer: *                                                                                                    |
|                   | <ol> <li>Budget Fiscal Year: Ensure it's set to the FY of the release memo 2. Fund: 6279</li> <li>Vendor Code: Make sure it is the correct station VAXXX</li> <li>Unapplied Deposit #:         <ul> <li>Description: 334XXXXXXXX ATTORNEY FEE/VETERAN</li> <li>Station #, X's = Veteran's file number. Found on UDST under fund 6279.</li> </ul> </li> </ol> |
|                   | <ul> <li>5. Description: Admin Fee- (Veterans Last Name)/(Attorney last name)</li> <li>6. Amount to Transfer: This will be 5% of the withholding, but not to exceed \$100.00. Should match the header.</li> <li>Under the "To" portion</li> </ul>                                                                                                    |
|                   | Budget Fiscal Year: 2013 👻 *                                                                                                    |
|                   | Fund:                                                                                                    |
|                   | FCP: None *                                                                                                    |
|                   | Vendor Code: Other                                                                                                    |
|                   | Ven. Address Code:                                                                                                    |
|                   | Description:                                                                                                    |
|                   | Save Save And Finish Cancel                                                                                                    |
|                   | Total Lines: 1                                                                                                    |
|                   | 7. Budget Fiscal Year: Match the same FY from step one                                                                                                    |
|                   | 8. Fund: 3220-Proprietary receipts (VBA)                                                                                                    |
|                   | <ol> <li>Revenue Source Code: 1000</li> <li>Vender Code: Make sure it the correct station VAXXX</li> </ol>                                                                                                    |
|                   | 10. Vehicol Code. Make sure it the correct station VAAAA                                                                                                    |
|                   | 12. Click "Save"                                                                                                    |
| Notes             | Notes are optional, not required                                                                                                    |
| Attachments       | Attachments – Attorney Fee memo is required                                                                                                    |
| Submit            | Scroll back to the top of the page and click "Action" then select "Submit" from the dropdown box. Then click "Go"                                                                                                    |
| Create Form 1047  | 1. Open up Suspense payment in CAATs transaction                                                                                                    |

| Add Dou                                                                                          | n: 106 🔻 Status: Al Active 💌 Document ID: Created By: Al 💌                                                                                                    |
|--------------------------------------------------------------------------------------------------|----------------------------------------------------------------------------------------------------|
|                                                                                                  | ocument Export Format: PDF  Export                                                                                                    |
|                                                                                                  | Status Document ID Created By Created Submitted By Submitted Reviewed By Reviewed Items Total Updated -                                                                                                    |
| View                                                                                             | Copy/         Approved         1063056C000         Richard Tyler         11/26/2012         Richard Tyler         11/26/2012         I         \$100.00         11/26/2012                                                                                                    |
| Click                                                                                            | k view on item in CAATs you just created (verify dollar amount )                                                                                                    |
| Click                                                                                            | k generate 10/7 form                                                                                                    |
| Click                                                                                            | k onon                                                                                                    |
| Click                                                                                            | K Open.<br>I "Schodulo No." on ton right hand side of form, and type the words "Claim                                                                                                    |
|                                                                                                  | and add Meterselfa alaise sumber                                                                                                    |
| <i>#</i> ,а                                                                                      | and add veteran's claim number.                                                                                                    |
| . IN F                                                                                           | Palo block, type in the date and VARONAME                                                                                                    |
| Unli                                                                                             | lines 9,10,11 type veteran's Name, and the words "FOR ATTORNEY FEES"                                                                                                    |
| . On li                                                                                          | ine 13 type the total deposit amount                                                                                                    |
| Inse                                                                                             | ert new line (14) type "minus assessment fee" and the assessment fee amou                                                                                                    |
| D. Find                                                                                          | I "Schedule No." on top right-hand side of form, and type the words "Claim                                                                                                    |
| #", a                                                                                            | and add Veteran's claim number.                                                                                                    |
|                                                                                                  |                                                                                                    |
|                                                                                                  |                                                                                                    |
|                                                                                                  |                                                                                                    |
| Standard                                                                                         | d Fam 1017                                                                                                    |
| September<br>1 TERM                                                                              | ber 1973 PUBLIC VOUCHER 1000<br>100000000000000000000000000000000                                                                                                    |
| 1047-106                                                                                         | FOR REFUNDS                                                                                                    |
| U.S. De                                                                                          | epartment of Veterans Affairs Medical & Regional Office Center                                                                                                    |
| Locatio                                                                                          | on: 106, ALAC TEST SITE, 1615 WOODWARD ST, AUSTIN, TX, 78772<br>priation or Fund: 3875                                                                                                    |
| To                                                                                               | MISCVET PAID BY                                                                                                    |
|                                                                                                  | 1234 El Dorado Drive                                                                                                    |
|                                                                                                  | El Derado, TX 78772                                                                                                    |
| Deposit                                                                                          | it received from the above-named depositor on                                                                                                    |
| for                                                                                              |                                                                                                    |
| has been<br>Amo                                                                                  | m appace as serem stated and the balance indicated is returned herewith:<br>punt of deposit \$                                                                                                    |
|                                                                                                  | iied as explained in "Remarks" below                                                                                                    |
| Appli                                                                                            | ince authorized to be refunded \$100.00                                                                                                    |
| Apple                                                                                            |                                                                                                    |
| Appi<br>Balan<br>Remark                                                                          | rks: Refund                                                                                                    |
| Appi<br>Balan<br>Remari<br>Sta: 106                                                              | rks: Refund<br>16 (Sign original only) Richard Tyler 11/26/2012<br>Tide:                                                                                                    |
| Appi<br>Balan<br>Remarl<br>Sta: 106<br>Refunded                                                  | rks: Refund<br>16 (Sign original only) Richard Tyter 11/26/2012<br>Tatle:                                                                                                    |
| Appi<br>Balan<br>Remari<br>Sta: 106<br>Refunded                                                  | rks: Refund<br>16 (Sign original only) Richard Tyler 11/26/2012<br>Tatle:<br>rd by<br>Check No.                                                                                                    |
| Appi<br>Balan<br>Remari<br>Sta: 106<br>Refunded                                                  | rks: Refund<br>16 (Sign original only) Richard Tyter 11/26/2012<br>Title:<br>14 by<br>Check No.<br>Cash, \$ on<br>(Signature of pavee)                                                                                                    |
| Appi<br>Balan<br>Remari<br>Sta: 106<br>Refunded                                                  | rks: Refund<br>16 (Sign original only) Richard Tyter 11/26/2012<br>Title:<br>16 UV<br>Check No.<br>Cash, S on<br>(Signature of payee)<br>(Sign original only)<br>Check mythod S                                                                                                    |
| Appl<br>Balan<br>Remari<br>Sta: 106<br>Refunded                                                  | rks: Refund       16     (Sign original only)     Richard Tyter 11/26/2012       rd by     Title:       rd by     Check No.       Cash, \$     on       (Signature of payee)                                                                                                    |
| Appi<br>Balan<br>Remari<br>Sta: 106<br>Refunded<br>etu.s. o<br>Created E                         | rks: Refund<br>16 (Sign original only) Richard Tyler 11/26/2012<br>Trite:<br>rd by<br>Check No.<br>Cash, S on<br>(Signature of payee)<br>Other method, S<br>Other method, S<br>Other method, S<br>(Describe)<br>By: Richard Tyler 11/26/2012                                                                                                    |
| Appi<br>Balat.<br>Remari<br>Sta: 106<br>Refunder                                                 | rks: Refund<br>)6 (Sign original only) Richard Tyler 11/26/2012<br>Tate:<br>rd by<br>Check No.<br>Cash, \$ on<br>(Signature of payee)<br>(Sign original only)<br>Other method, \$<br>Other method, \$<br>Other method, \$<br>Other method, \$<br>OperableMENT PAINTING OFFICE: 1990 262-081/90819<br>By: Richard Tyler 11/26/2012                                                                                                    |
| Appi<br>Balar<br>Remari<br>Str: 106<br>Refunded<br>.v.s. o<br>Created E<br>1. In "F              | rks: Refund<br>(Sign original only) Richard Tyter 11/26/2012<br>Title:<br>rd by<br>Check No.<br>Cash, S on<br>(Signature of payee)(Sign original only)<br>Other method,S(Sign original only)<br>Other method,S(Describe)<br>By: Richard Tyter 11/26/2012<br>Paid" block, type in the date and VARONAME                                                                                                    |
| Appi<br>Balar<br>Remari<br>Sta: 106<br>Refunded<br>(<br>.v.s. o<br>Created I<br>1. In "F         | rks: Refund<br>16 (Sign original only) Richard Tyter 11/26/2012<br>Tote:<br>rd by<br>Check No.<br>Cash, \$ on<br>(Signature of payee)(Sign original only)<br>Other method,\$(Sign original only)<br>Other method,\$(Describe)<br>By: Richard Tyter 11/26/2012<br>Paid" block, type in the date and VARONAME<br>lines 9 10 11 type Veteran's Name and the words "EOP ATTOPNEY EEES"                                                                                                    |
| Appi<br>Balar<br>Remarin<br>Sta: 106<br>-v.s. o<br>Created E<br>1. In "F<br>2. On li             | rks: Refund<br>(Sign original only) Richard Tyter 11/26/2012<br>Tote:<br>rd by<br>Check No.<br>Cash, S on<br>(Sign original only)<br>Other method, S (Sign original only)<br>Other method, S (Sign original only)<br>Other method, S (Sign original only)<br>Other method, S (Sign original only)<br>(Describe)<br>By: Richard Tyter 11/26/2012<br>Paid" block, type in the date and VARONAME<br>lines 9,10,111 type Veteran's Name, and the words "FOR ATTORNEY FEES"                                                                                                    |
| Appi<br>Balar<br>Remart<br>Sta: 100<br>Refundes<br>(rested I<br>1. In "F<br>2. On Ii<br>3. On Ii | rks: Refind<br>(Sign original only) Richard Tyler 11/26/2012<br>Tate:<br>rd by<br>Check No.<br>Cash, \$ on<br>(Sign original only)<br>Other method,5 on<br>(Sign original only)<br>Other method,5 (Sign original only)<br>Other method,5 (Sign original only)<br>(Describe)<br>Price of the Sign original only)<br>(Describe)<br>Price of the Sign original only)<br>(Describe)<br>Price of the Sign original only (Sign original only)<br>(Describe)<br>Price of the Sign of the Sign original only (Sign original only (S |
| Appi<br>Balar<br>Remari<br>Sta: 100<br>Refunder<br>1. In "F<br>2. On li<br>3. On li<br>4. Inse   | rks: Refind<br>(Sign original only) Richard Tyter 11/26/2012<br>Tate:<br>rd by<br>Check No.<br>Cash, S on<br>(Sign original only)<br>Other method,S                                                                                                    |

|                                | 17. Save to PDF ( <u>Converting Documents to PDF Job Aid</u> )                                                                                 |
|--------------------------------|----------------------------------------------------------------------------------------------------|
| Upload Form 1047<br>to VBMS    | <u>Upload to VBMS</u> using standard naming convention of "Public Voucher (Form 1047)<br>Attorney Fee Release".                                |
| Notification to AAFC           | Reply to original e-mail from AAFC that payment is complete.                                                                                   |
| Update Tracking<br>Spreadsheet | Update columns: date release memo received, payment release / 1047 date, date 1047 uploaded to VBMS, date notify AAFC transaction is complete. |